# Wordclock einrichten

# 1. Hinweise

Zur besseren Darstellung werden folgende Formatierungen in diesem Dokument verwendet:

| Angezeigter Text     | Beispieltext                                       |
|----------------------|----------------------------------------------------|
| Einzutragender Text  | Beispieltext eintragen oder aus Dropdown auswählen |
| Button               | Button                                             |
| Checkbox             | □ (für nicht aktiviert) oder<br>☑ (für aktiviert)  |
| Aktion               | Beschreibung der jeweiligen Aktivität              |
| Achtung              | Achtungstext                                       |
| Hintergrunderklärung | Erklärtext                                         |

# 2. Einrichtung über Handy

## 2.1. WLAN-Verbindung herstellen

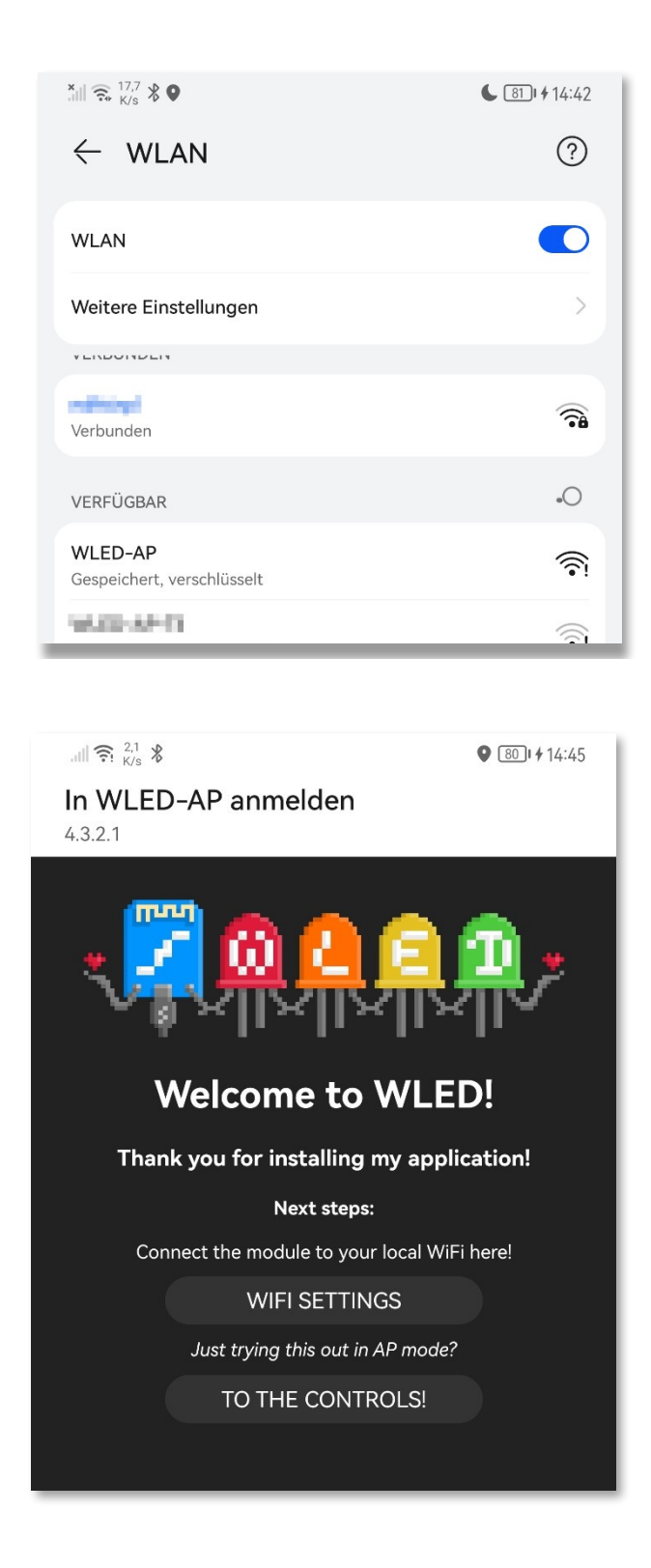

| WLED-AP               |
|-----------------------|
| wled1234              |
|                       |
| meldung/Autorisierung |
|                       |
|                       |

Daraufklicken

#### 2.2. WLAN-Einstellungen ändern

#### WIFI SETTINGS anklicken

| In WI FD-AP anmelden                                                     |  |  |
|--------------------------------------------------------------------------|--|--|
| 4.3.2.1                                                                  |  |  |
|                                                                          |  |  |
| Connect to existing network                                              |  |  |
| Network name (SSID, empty to not connect):                               |  |  |
| Your_Network                                                             |  |  |
| Network password:                                                        |  |  |
| Static IP (leave at 0.0.0.0 for DHCP):                                   |  |  |
| 0 . 0 . 0 . 0                                                            |  |  |
| Static gateway:                                                          |  |  |
| 0.0.0.0                                                                  |  |  |
| Static subnet mask:                                                      |  |  |
| 255 . 255 . 255 . 0                                                      |  |  |
| mDNS address (leave empty for no mDNS):                                  |  |  |
| http:// wled-d04f80 .local                                               |  |  |
| Client IP: Not connected                                                 |  |  |
| Configure Access Point                                                   |  |  |
| AP SSID (leave empty for no AP):                                         |  |  |
| WLED-AP                                                                  |  |  |
| Hide AP name:                                                            |  |  |
| AP password (leave empty for open):                                      |  |  |
|                                                                          |  |  |
| Access Point WiFi channel: 1                                             |  |  |
| AP opens: No connection after boot $~\sim~$                              |  |  |
| AP IP: 4.3.2.1                                                           |  |  |
| Experimental                                                             |  |  |
| Disable WiFi sleep:                                                      |  |  |
| Can help with connectivity issues.                                       |  |  |
| Do not enable if WiFi is working correctly, increases power consumption. |  |  |
| Back Save & Connect                                                      |  |  |
|                                                                          |  |  |

#### 2.3. Reboot

Network name (SSID, empty to not connect): Name des heimischen WLAN

Network password: Password des heimischen WLAN

*mDNS address (leave empty for no mDNS):* http://wled-mustermann.local

AP SSID (leave empty for no AP): WLED-AP-Mustermann

AP password (leave empty for open): Be1sp13lpa\$\$w0rD

#### AP opens:

#### Always

Sorgt dafür, dass man auch bei fehlerhafter WLAN-Einstellung noch auf die Wordclock zugreifen und den Fehler beheben kann.

### Save & Connect anklicken

#### Netzstecker ziehen!!!

Sonst werden die neuen Netzwerkeinstellungen nicht wirksam!

# 3. Weitere Einrichtung (Handy oder PC)

#### 3.1. LED einstellen

#### LED Preferences anklicken

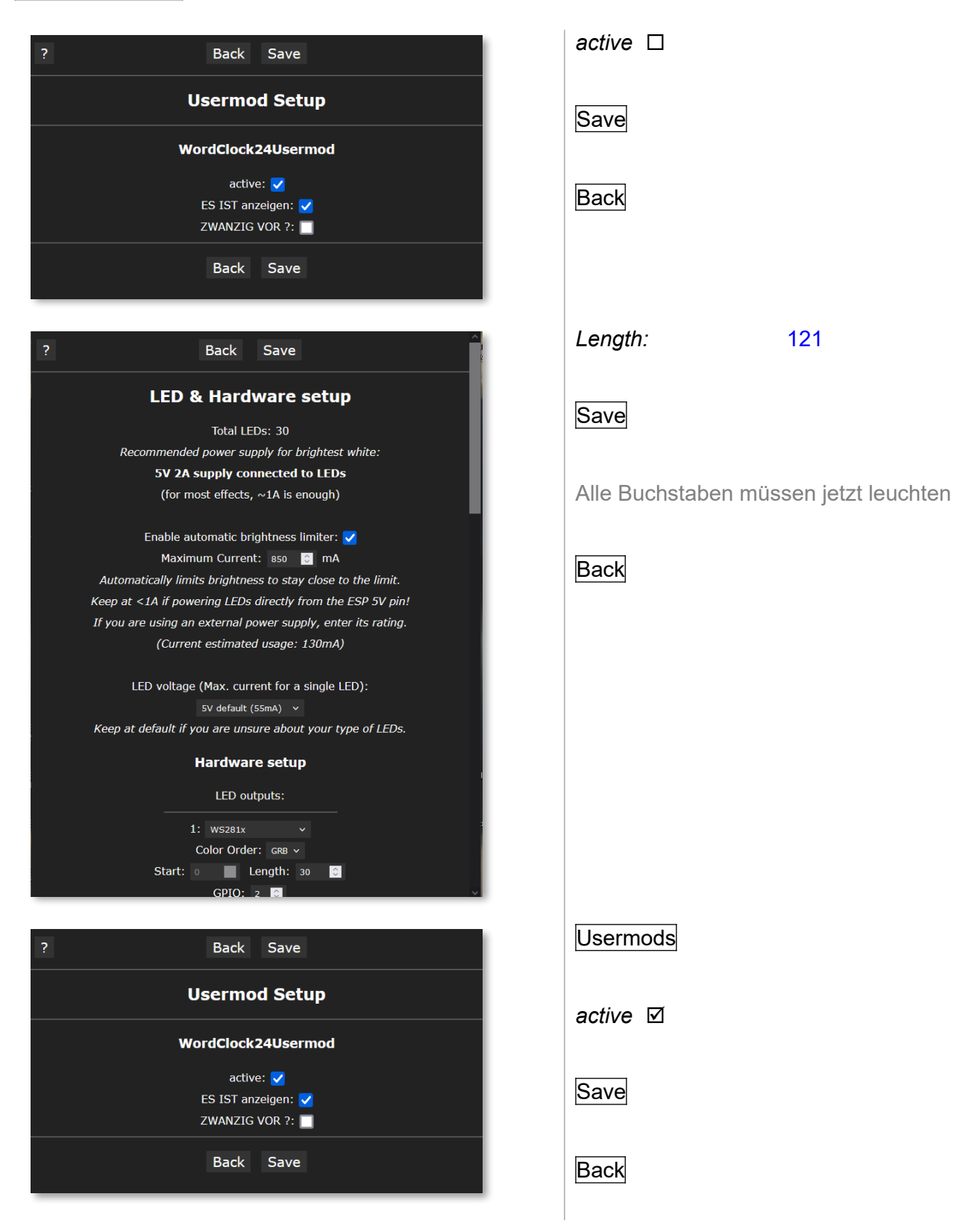

121

#### 3.2. Uhrzeit einstellen

#### Time & Macros anklicken

| ? Back Save                                 |  |  |
|---------------------------------------------|--|--|
| Time setup                                  |  |  |
| Get time from NTP server:                   |  |  |
| 0.wled.pool.ntp.org                         |  |  |
| Use 24h format: 🔽                           |  |  |
| Time zone: смт(итс) ч                       |  |  |
| UTC offset: 0 📀 seconds (max. 18 hours)     |  |  |
| Current local time is 2023-11-19, 15:30:28. |  |  |
| Latitude: N ~ 0.00                          |  |  |
| Longitude: E 🗸 0.00 🔅                       |  |  |
| Get location                                |  |  |
| (opens new tab, only works in browser)      |  |  |
| Clock                                       |  |  |
| Analog Clock overlay: 🔲                     |  |  |
| Countdown Mode: 🔲                           |  |  |
| Countdown Goal:                             |  |  |
| Date: 20 🖸 - 1 😒 - 1 😒                      |  |  |
| Time: 0 🖸 : 0 🕤 : 0 😋                       |  |  |
| Macro presets                               |  |  |

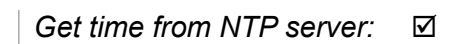

*Time zone:* CET/CEST

Man kann auch noch auf Get location klicken. Es öffnet sich ein 2. Browserfenster, welches die ungefähren Koordinaten des aktuellen Standorts anzeigt. Ein Klick auf SET IN WLED überträgt diese in die Konfiguration.

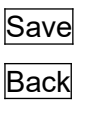

# 3.3. WLED / Wordclock erkunden

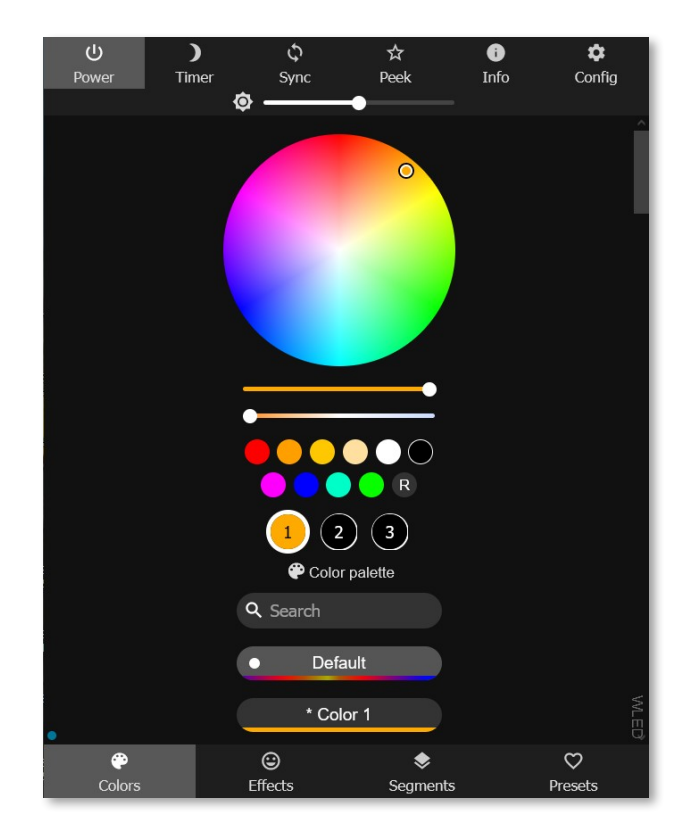

Ab jetzt können mit den dargestellten Einstellungen, wie z. B. Colors oder Effects bzw. Presets z. B. in Verbindung mit dem Config-Menü und Time & Macros, experimentiert werden.

Achtung! Nicht jeder Effekt macht bei der Wordclock Sinn.